## NATIONAL INSTITUTE OF MENTAL HEALTH & NEURO SCIENCES INSTITUTE OF NATIONAL IMPORTANCE POST BOX NO.2900, HOSUR ROAD, BENGALURU - 560 029, INDIA

# NOTIFICATION

NO.NIMH/PER(6)/RECT/ADVT-1/2021-22

NIMHANS Invites applications for the following vacant posts, in the prescribed form from the Indian Nationals residing in India & abroad:

GROUP - A POSTS

| 01. SENIOR SCIENTIFIC OFFICER (NEUROMUSCULAR)       | 1 POST                |
|-----------------------------------------------------|-----------------------|
| · · ·                                               | [ UR ]                |
| GROUP – B POSTS                                     |                       |
|                                                     |                       |
| 02. COMPUTER PROGRAMMER                             | 1 POST                |
|                                                     | [ SC ]                |
| 03. JUNIOR SCIENTIFIC OFFICER – SUB SPECIALTY BLOCK | 1 POST                |
|                                                     | [ UR ]                |
| 04. NURSING OFFICER #                               | 266 POSTS ***         |
|                                                     | [SC-63, ST-30,OBC-66, |
|                                                     | EWS-25, UR-82 ]       |
| 05. SPEECH THERAPIST AND AUDIOLOGIST                | 3 POSTS               |
|                                                     | [OBC-1, ST-1,UR-1]    |
| 06. SENIOR SCIENTIFIC ASSISTANT (HUMAN GENETICS)    | 1 POST                |
|                                                     | [ UR ]                |
| 07. TEACHER FOR MR CHILDREN (CLINICAL PSYCHOLOGY)   | 1 POST                |
|                                                     | [ UR ]                |
| 08. ASSISTANT DIETICIAN                             | 1 POST                |
|                                                     | [UR]                  |
| NOTE:                                               | •                     |

a). The Number of posts & category mentioned above may vary or likely to change.

 b). ANY CORRIGENDUM / ADDENDUM / MODIFICATION, ETC. IN THE NOTIFICATION WILL BE MADE AVAILABLE ON THE INSTITUTE'S WEBSITE (ONLY). NO FURTHER PRESS ADVERTISEMENT / NOTIFICATION WILL BE PUBLISHED IN THIS REGARD.
 c) Hindi Version of the Notification will be uploaded in the Institute Website.

\*\*\* Includes Backlog Vacancies

# 4 % reservations for PwD candidates for Nursing Officer posts as per Govt. of India Reservation Policy

The candidates may download the Application form from this Institute Website <u>http://www.nimhans.ac.in</u>.

The prescribed application processing fee (including 18% GST) as mentioned below shall be paid through the "PAYMENT" like available in this Institute Website <u>http://w.w.w.nimhans.ac.in</u> and the detailed instructions for making payment is listed in the Annexure – I.

- 1. Group "A" Posts Rs. 2360/- (Rs.1180/- in case of SC / ST candidates)
- 2. Group "B" Posts Rs.1180/- (Rs.885/- in case of SC / ST candidates)
  - PwD Candidates are exempted from the payment of application / processing fee.

The application in the prescribed form should be submitted along with the transaction / payment details for having remitted the prescribed application processing fee as stated above. The duly filled in application along with its enclosures should reach the Director, NIMHANS, P.B.No.2900, Hosur Road, Bengaluru – 560 029, India, on or before <u>28.06.2021</u>.

Terms & Conditions and details regarding the notified posts are as follows:

Sd/-

DIRECTOR

Date: 27.05.2021

NATIONAL INSTITUTE OF MENTAL HEALTH & NEURO SCIENCES INSTITUTE OF NATIONAL IMPORTANCE POST BOX NO.2900, HOSUR ROAD, BENGALURU - 560 029, INDIA

NO.NIMH/PER(6)/RECT/ADVT-1/2021-22

# **NOTIFICATION**

Date: 27.05.2021

Applications are invited from Indian Nationals and Indian Nationals residing abroad for the following posts:

# <u>GROUP – A</u>

## 1. SENIOR SCIENTIFIC OFFICER (NEURO MUSCULAR)

| No. of post                      | ONE (UR)                                                        |
|----------------------------------|-----------------------------------------------------------------|
| Educational<br>Qualification     | Ph.D (Basic / Medical Sciences)                                 |
| Experience                       | : One year experience in Neuromuscular Diseases/ Neurosciences. |
| Upper Age limit                  | 40 years                                                        |
| Pay Matrix                       | Level 11, Rs.67,700 – 2,08,700/-                                |
| Initial Pay in the<br>Pay Matrix | Initial Pay Rs.67,700/-                                         |

# <u>GROUP – B</u>

#### 2. COMPUTER PROGRAMMER

| No. of post                      | ONE (SC)                                                                                   |
|----------------------------------|--------------------------------------------------------------------------------------------|
| Educational<br>Qualification     | Post Graduate diploma in Computer Applications with knowledge in statistical applications. |
| Experience                       | Desirable: Experience in handling data base in health field.                               |
| Upper Age limit                  | 30 years                                                                                   |
| Pay Matrix                       | Level 6, Rs.35,400 – 1,12,400/-                                                            |
| Initial Pay in the<br>Pay Matrix | Initial Pay Rs.35,400/-                                                                    |

## 3. JUNIOR SCIENTIFIC OFFICER – SUB SPECIALITY BLOCK

| No. of post                      | ONE (UR)                                                          |
|----------------------------------|-------------------------------------------------------------------|
| Educational<br>Qualification     | Post MD / MBBS,<br>Preference will be given to candidate with MD. |
| Upper Age limit                  | 35 years                                                          |
| Pay Matrix                       | Level - 7, Rs.44,900 - 1,42,400/-                                 |
| Initial Pay in the<br>Pay Matrix | Initial Pay Rs.44,900/-                                           |

#### 4. NURSING OFFICER.

| No. of post                      | 266 (SC-63, ST-30, OBC-66, EWS-25, UR-82)<br># 4 % reservations for PwD candidates for Nursing Posts who can handle patient care                                                                                                    |
|----------------------------------|----------------------------------------------------------------------------------------------------|
| Educational<br>Qualification     | <ol> <li>B.Sc. (Hon) Nursing / B.Sc. Nursing from an Indian Nursing Council recognized<br/>Institute/University. OR</li> <li>B.Sc.(Post Certificate)/ Post Basic B.Sc. Nursing from an INC recognized<br/>Institute/ University.</li> <li>Registered at Nurses &amp; Midwife in State/INC.</li> </ol> |
| Experience                       | Two Years' experience in minimum 50 bedded Hospital after acquiring the educational qualification mentioned above.                                                                                                    |
| Upper Age limit                  | 35 years                                                                                                    |
| Pay Matrix                       | Level 7, Rs. 44,900 – 1,42,400/-                                                                                                    |
| Initial Pay in the<br>Pay Matrix | Initial Pay Rs.44,900/-                                                                                                    |

### 5. SPEECH THERAPIST AND AUDIOLOGIST

| No. of post                      | THREE ( ST-1, OBC-1, UR-1)                                                                                                    |
|----------------------------------|----------------------------------------------------------------------------------------------------|
| Educational<br>Qualification     | First or High Second class in Master degree in Speech Pathology and or Audiology or equivalent qualification from a recognized University/Board. |
| Experience                       | <b>Desirable:</b> Experience in the field of Speech Pathology and or Audiology preferably in Neuropsychiatric disorders.                         |
| Upper Age limit                  | 30 years                                                                                                    |
| Pay Matrix                       | Level 6, Rs.35,400 – 1,12,400/-                                                                                                    |
| Initial Pay in the<br>Pay Matrix | Initial Pay Rs.35,400/-                                                                                                    |

# 6. SENIOR SCIENTIFIC ASSISTANT (HUMAN GENETICS)

ſ

| No. of post                      | ONE ( UR )                                                                                                    |
|----------------------------------|----------------------------------------------------------------------------------------------------|
| Educational<br>Qualification     | I OR II Class Master's Degree or equivalent qualification in Life Sciences from a recognized University / Institution.                                                                |
| Experience                       | 2 years research experience in Biological Sciences / Molecular Biology.                                                                                                    |
|                                  | Desirable: Experience in processing and interpretation of neurological material for light and electron microscopy/experience in diagnostic molecular biology / immunihisto chemistry. |
| Upper Age limit                  | 35 years                                                                                                    |
| Pay Matrix                       | Level 6, Rs. 35,400 – 1,12,400/-                                                                                                    |
| Initial Pay in the<br>Pay Matrix | Initial Pay Rs.35,400/-                                                                                                    |

## 7. TEACHER FOR MR CHILDREN (CLINICAL PSYCHOLOGY)

| No. of post                      | ONE ( UR )                                                                                  |
|----------------------------------|---------------------------------------------------------------------------------------------|
| Educational<br>Qualification     | A II Class / BA / B.Sc. of a recognized University with Psychology as one of the subjects.  |
|                                  | Desirable: Diploma / Certificate in teaching the mentally handicapped / B.Ed Degree.        |
| Experience                       | At least one year experience in teaching in a normal school or a school of the Handicapped. |
| Upper Age limit                  | 30 years                                                                                    |
| Pay Matrix                       | Level 6, Rs.35,400 – 1,12,400/-                                                             |
| Initial Pay in the<br>Pay Matrix | Initial Pay Rs.35,400/-                                                                     |

#### 8. ASSISTANT DIETICIAN

| No. of post                      | ONE ( UR )                                                                                                    |
|----------------------------------|----------------------------------------------------------------------------------------------------|
| Educational<br>Qualification     | B.Sc. Degree in Science and Diploma in Dietics of a recognized University / Institution.                                  |
|                                  | <u>Desirable:</u> M.Sc. Degree in Nutrition/ Nutrition as one of the subjects from a recognized University / Institution. |
| Experience                       | Two Years as a dietician in a major hospital for B.Sc with Diploma qualification.                                         |
| Upper Age limit                  | 30 years                                                                                                    |
| Pay Matrix                       | Level 6, Rs.35,400 – 1,12,400/-                                                                                           |
| Initial Pay in the<br>Pay Matrix | Initial Pay Rs.35,400/-                                                                                                   |

# TERMSANDCONDITIONS:

#### NOTE:

- a). The Number of Posts & Category mentioned above may vary or likely to change.
- b) ANY CORRIGENDUM / ADDENDUM / MODIFICATION, ETC. IN THE NOTIFICATION WILL BE MADE AVAILABLE ON THE INSTITUTE'S WEBSITE (ONLY). NO FURTHER PRESS ADVERTISEMENT / NOTIFICATION WILL BE PUBLISHED IN THIS REGARD.
  - 1. The candidates may download the Application form from this Institute Website <u>http://www.nimhans.ac.in</u>.
  - The prescribed application processing fee (including 18% GST) as mentioned below shall be paid through the "PAYMENT" link available in this Institute Website <u>http://w.w.w.nimhans.ac.in</u> and the detailed instructions for making payment is listed in the Annexure – 1.
    - a. Group A Posts Rs.2360/- (Rs.1180/- in case of SC/ST candidates)
    - b. Group B Posts Rs.1180/- (Rs.885/- in case of SC /ST candidates)
      - PwD Candidates are exempted from the payment of application / processing fee.

- 3. The Details of application processing fee paid and its transaction details to be compulsorily filled in the Annexure provided in the application. If incomplete details are furnished by the applicant their application will be rejected.
- 4. The prescribed application form can be downloaded from the Institute's website <u>http://www.nimhans.ac.in</u>
- The duly filled in application in the prescribed format should be submitted, so as to reach The Director, NIMHANS, P.B.No.2900, Hosur Road, Bengaluru – 560 029, India, on or before <u>28.06.2021 before 4.30 PM.</u>
- 6. Separate applications should be sent for each post.
- 7. In-service candidates should forward the application through their employers or produce "No Objection Certificate" along with the application, failing which the candidate's application will not be considered under the category of <u>in-service</u>.
- 8. Indian Nationals residing abroad can apply by giving full details of educational qualifications, teaching/research experience with copies of supportive documents together with an application fee of US \$ 35 for each application.
- 9. Candidates should enclose self-attested copies of certificates of Age Proof, Academic Qualifications, Marks Sheets (of all the years / semesters), Experience, etc.
- 10. No applications shall be entertained if it is incomplete / received after the last date prescribed / not forwarded through proper channel. The Institute will not take responsibility for postal delay if any.
- 11. No separate intimation / communication will be sent to candidates who are Not Eligible.
- 12. Candidates belonging to reserved category such as SC, ST & OBC may also apply for the vacancies notified against UR without any relaxation in respect of Age as per Government of India, DoPT O.M No. 36011/1/98-Estt.(Res) dated 01.07.1998.
- 13. Age relaxation will be given to SC/ST/OBC/ PWD/ EX-Serviceman candidates and Government Servants In-service (Central Civil Employees only) as per G.O.I rules. The candidates belonging to SC/ST/OBC/PWD/EX-Serviceman have to submit relevant, latest certificate/s in the prescribed form issued by the Competent Authority (Candidates applying under OBC Category should produce OBC Certificate in <u>Annexure – A</u> format enclosed).
- 14. In case if it is felt necessary, the Institute may not fill up any or all the above posts and if so, no separate intimation will be given to the candidates.
- 15. The number of vacancies / category-wise vacancies may vary or likely to change..
- 16. The application format should not be altered. Any additional information may be enclosed as Annexure.
- 17. All the enclosures should be neatly tagged to the application.
- 18. Court of jurisdiction for any dispute will be at Bengaluru only.
- 19. Last date for receipt of filled in application form is on or before 28.06.2021
- 20. Cut-off date for calculation of age, experience is 28.06.2021.

## National Institute of Mental Health and Neuro Sciences, Bengaluru.

Kindly follow the below steps to pay the application fees for the post you r are applying through <u>SB Collect</u>:

- 1. Go to NIMHANS Website, www.nimhans.ac.in, click Payments Tab to reach 'SB Collect' or
- 2. Click or copy paste to browser the link below for directly connecting to NIMHANS-SB collect. https://www.onlinesbi.com/sbicollect/icollecthome.htm?corpID=215458
- One can also Select SB Collect from the Online banking pay of SBI, <u>www.onlinesbi.com</u>, Select State 'Karnataka', Type of Institution "Educational", search and select the Institution "THE DIRECTOR, NIMHANS".
- 4. Read Disclaimer Clause and click on check box to proceed for payment.
- 5. Select Payment Category "Application for Employment" from the drop down menu.
- 6. The application page will appear, fill all the required fields on the page by selecting the post you are applying for and the corresponding application fees from the drop down list as mentioned below and click on submit button.
  - a. Group "A" Rs. 2360/- (Rs. 1180/- for SC/ST)
  - b. Group "B" Rs.1180/- (Rs. 885 for SC /ST)
- 7. The State Bank Collect payment verification page will appear where the payer has to click on the 'Confirm' button after verifying the payment details to proceed further.
- 8. The SBMOPS (State Bank Multiple Option Payment System) page is displayed with following options for payments.
  - a. Net Banking State Bank of India. Other Banks including Associate Banks.
  - b. Card Payments State Bank ATM-cum- Debit Card Other Banks Debit Cards. Credit Cards.
  - c. Other Payment Modes SBI Branch.
- 9. Choose the desired option and make the payment.
- 10. Print/Save the receipt online and attach the same with the main Application.

#### Subsequent Generation of payment receipt in SB Collect Page:

Login to Online SBI, Select SB Collect' link on the home page, Accept the 'terms and conditions' by clicking on the box. Click on 'proceed' button. Select Payment History on the left side. Two options i.e. date range for previous payments (if you do not remember reference number) or remembered reference number. Enter the date of birth and mobile no. in boxes provided will appear. Enter the 'State Date and End Date', Enter the text as shown in the message. Click on 'Go' button.

The Payment status 'Paid' will be displayed. Click on 'PRINT'

Payment receipt will be displayed - Click on 'PRINT'

#### NOTE.

- Mandatory fields are marked with an asterisk (\*)
- Date specified (if any) should be in the format of 'ddmmyyyy'. Eg., 02082008
- For Amount fields, only numbers are allowed (fill not applicable fields with 0 (Zero) And for free text fields (mandatory), following special characters are allowed:./@-\_&